### Manual Book Aplikasi InaTTI Antigen

**INJABAR UNPAD** 

Jl. Banda No.40, Citarum, Kec. Bandung Wetan, Kota Bandung, Jawa Barat 40115

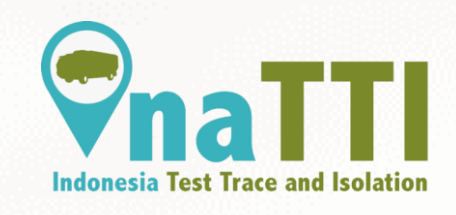

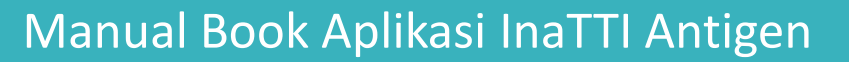

### Halaman Login (Register)

https://inatti.id/inatti-user/public/

Sebelum login, kita harus melakukan register untuk bisa login menggunakan nomor telp dan password yang telah kita buat.

| Indone | esia Test Trace and Isolation |   |
|--------|-------------------------------|---|
| LOGIN  | REGISTER                      |   |
| +62    | ♥ 85716921609                 |   |
| •••••  |                               |   |
|        |                               | ) |
|        | Save                          |   |

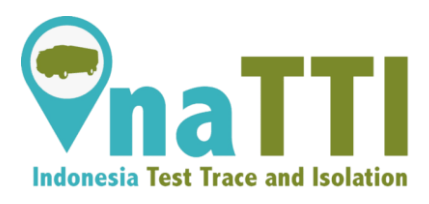

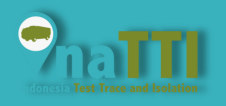

https://inatti.id/inatti-user/public/

OTP akan terkirim secara otomatis melalui whatsapp chat.

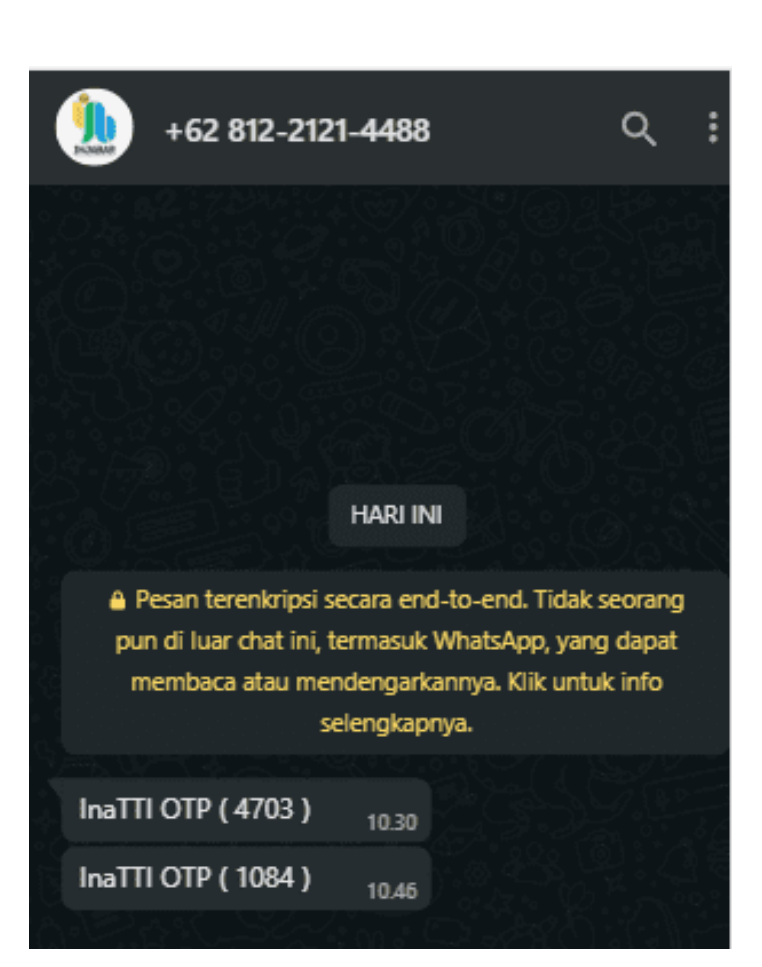

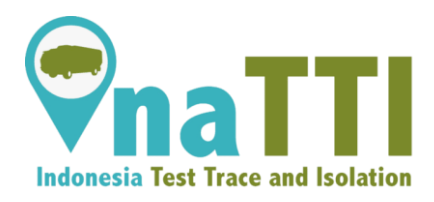

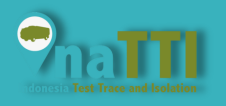

https://inatti.id/inatti-user/public/

Masukkan kode OTP yang telah dikirimkan ke whatapp untuk bisa mendapatkan akses login.

| 1123<br>Request OTP Verifikas<br>+62 ▼ 85716921607               |   |
|------------------------------------------------------------------|---|
| Request OTP         Verifikasi           +62         85716921607 | i |
| +62 • 85716921607                                                |   |
|                                                                  |   |
|                                                                  |   |
| •••••                                                            |   |
| Save                                                             |   |
|                                                                  |   |

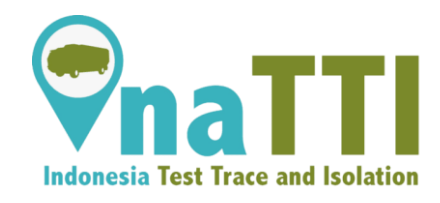

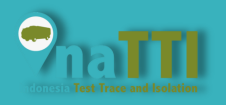

https://inatti.id/inatti-user/public/

Setelah berhasil melakukan register, kita bisa login dengan password yang sudah kita buat pada bagian register.

| Endonesia Test Trace and Isolation                            |
|---------------------------------------------------------------|
| LOGIN REGISTER                                                |
| +62 • 85716921609                                             |
| •••••                                                         |
| <ul> <li>Login Tanpa Password (Kirim</li> <li>OTP)</li> </ul> |
| Login                                                         |
| Login Aplikasi InaTTI Versi<br>Sebelumnya                     |
|                                                               |

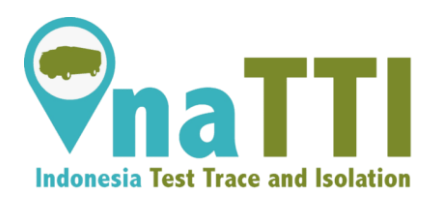

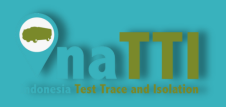

https://inatti.id/inatti-user/public/

Selain itu terdapat pilihan opsi dengan cara kita login tanpa password dan akan meminta OTP yang akan otomatis terkirim pada whatsapp chat.

Setelah mendapatkan OTP, kita masukkan pada kolom kode OTP lalu kita klik Login untuk bisa masuk ke dalam aplikasi.

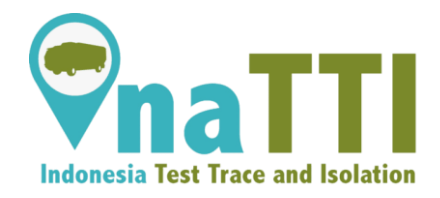

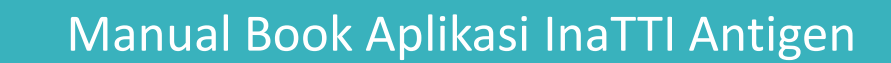

#### **Halaman Profile**

• https://inatti.id/inatti-user/public/profile

|         | 82            | Ľ          | Za 2      | 2 | 4 | \$      | 88          | Ľ           | <b>2</b> | 2   |
|---------|---------------|------------|-----------|---|---|---------|-------------|-------------|----------|-----|
|         |               |            |           |   |   | Tangg   | jal Lahir   |             |          |     |
| PROFILI | E             |            |           |   |   | 08/1    | 12/1998     |             |          |     |
|         |               |            |           |   |   | Jenis K | Kelamin     |             |          |     |
| EDIT    | PROFILE       |            |           |   |   | Laki    | i - Laki    |             | ~        |     |
|         | - NOTILE      |            |           |   |   | No.Tel  | lp          |             |          |     |
| NIK     |               |            |           |   |   | 6285    | 5716921609  |             |          |     |
| 317     | 730786362612  | 33         |           |   |   | Email   |             |             |          |     |
| Nama    | a Pasien      |            |           |   |   | rudih   | hartono@gma | ail.com     |          |     |
| Ruc     | di Hartono    |            |           |   |   | Provin  | ısi         |             |          |     |
| Temp    | oat Lahir     |            |           |   |   | Jawa    | Barat       |             | •        |     |
| Bar     | ndung         |            |           |   |   | Kabup   | oaten/Kota  |             |          |     |
| Tang    | gal Lahir     |            |           |   |   | KAB.    | BANDUNG     |             | *        |     |
| 08/     | /12/1998      |            |           |   |   | Kecam   | natan       |             |          |     |
| 2       | UU            | 品          | <b>P</b>  |   |   | 2       | TT          | 몲           | P        |     |
| Profile | Test          | Trace      | Isolation | n |   | Profile | Test        | Trace       | Isolati  | ion |
|         | Copyright © I | NATTI 2021 |           |   |   |         | Copyright © | INATTI 2021 |          |     |

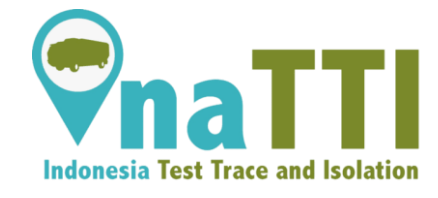

Setelah berhasil melakukan login, isi data profile sesuai contoh yang tertera diatas agar bisa melakukan semua aktivitas yang terdapat di aplikasi.

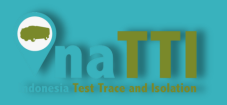

### Halaman Dashboard

https://inatti.id/inatti-user/public/dashboard

Setelah berhasil mengisi data profile, maka akan otomatis masuk ke dalam tampilan dashboard dengan login menggunakan user yang sudah kita buat tadi pada bagian profile.

Berikut Contoh tampilan Dashboard dengan user bernama Rudi Hartono.

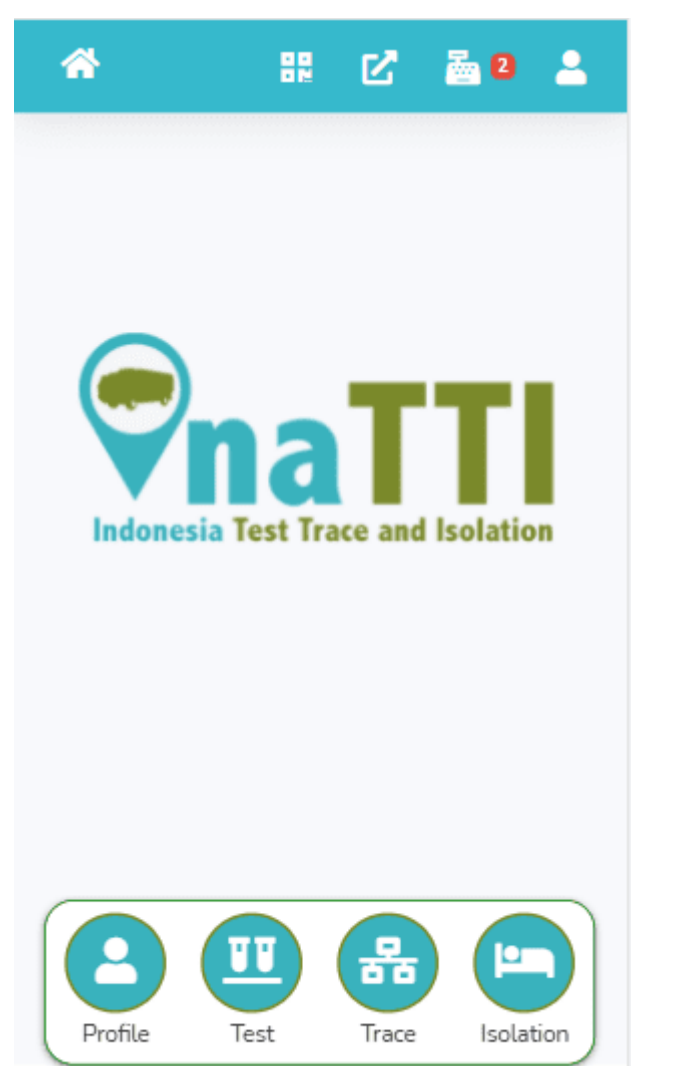

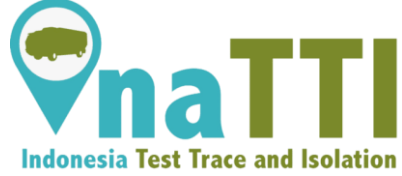

Copyright © INATTI 2021

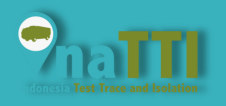

### Halaman Test

https://inatti.id/inatti-user/public/testing

Ini adalah tampilan menu Test yang terdapat pada aplikasi. Kita bisa melakukan beberapa aktivitas seperti melakukan Test PCR, Test Antigen, dan Test Genose.

Pada saat kita ingin melakukan test, kita bisa menggunakan kupon/promosi yang tertera pada di gambar agar mendapatkan potongan harga Ketika ingin membayar proses test.

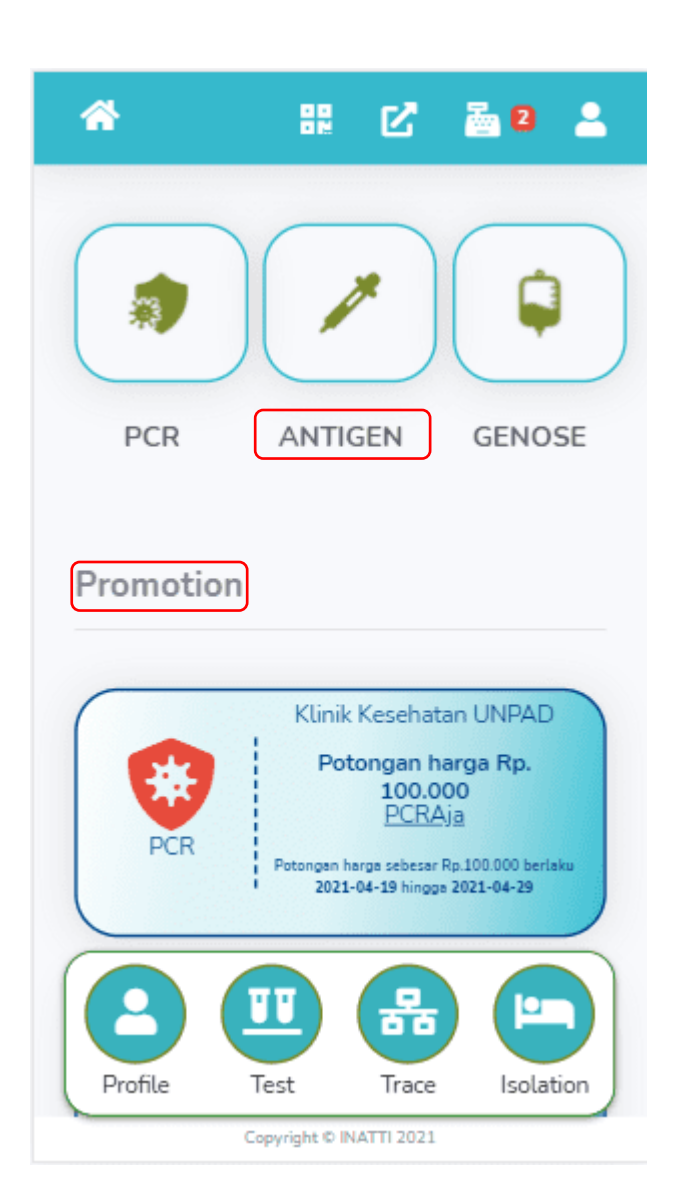

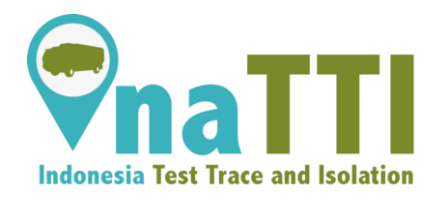

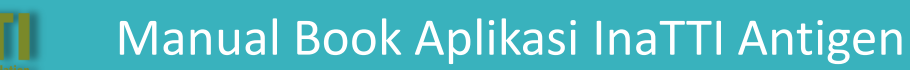

https://inatti.id/inatti-user/public/testing

Setelah kita pilih Test Antigen, kita diharuskan mengisi form relasi untuk menambah daftar relasi yang mempunyai hubungan dengan user.

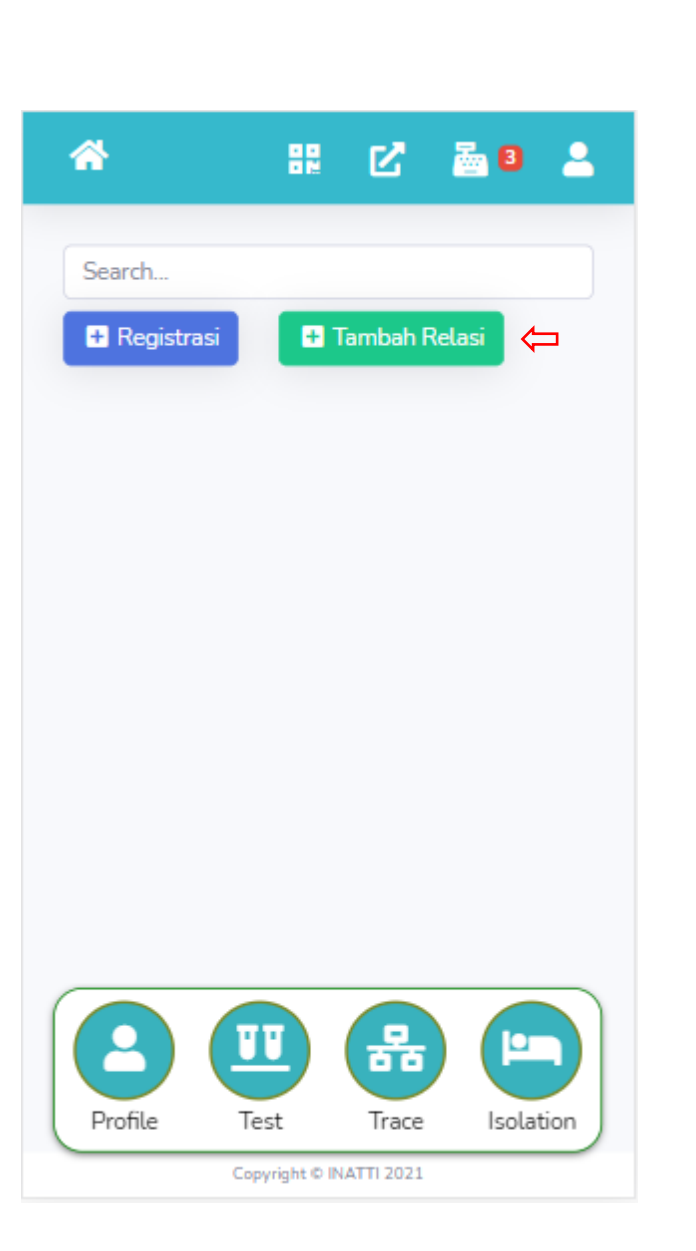

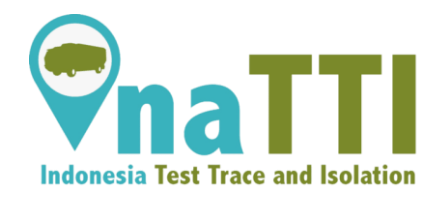

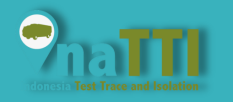

https://inatti.id/inatti-user/public/testing

|                    | No.Telp                |
|--------------------|------------------------|
| Tambah Relasi ×    | 087876756754           |
|                    | Email                  |
| Tipe Identitas     | rian@gmail.com         |
| NIK 👻              | Provinsi               |
| NIK                | Jawa Barat             |
| 3174091212990001   | Kabupaten/Kota         |
| Nama Pasien        | KAB. BANDUNG           |
| Rian Hermana       | Kecamatan              |
| Relasi             | Cileunyi               |
| Keluarga Serumah 🔹 | Kelurahan              |
| Tempat Lahir       | Cileunyi Kulon         |
| Bandung            | Alamat                 |
| Tanggal Lahir      | JL.Bangka No.12        |
| 1999-12-12         | Kebangsaan/Nationality |
| Jenis Kelamin      | WNI                    |
| Laki - Laki 🗸 🗸    | Simpan                 |
|                    |                        |

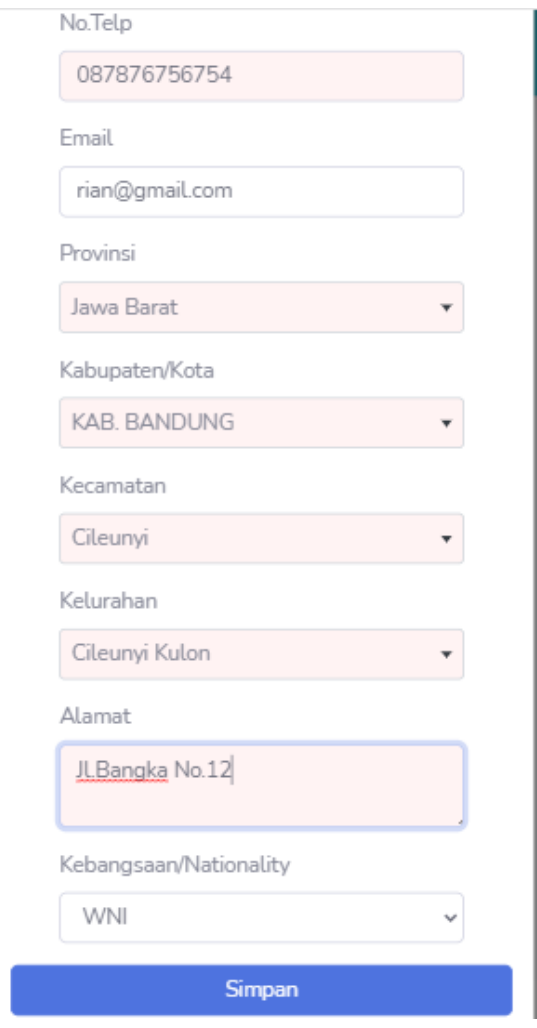

Isikan data relasi sesuai contoh yang telah diberikan diatas untuk menambah relasi yang mempunyai hubungan dengan user. Setelah diisi kita klik Simpan.

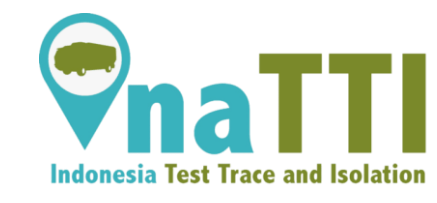

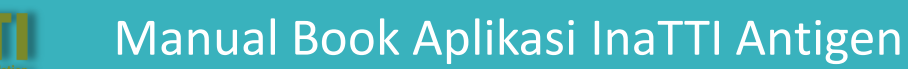

https://inatti.id/inatti-user/public/testing

Setelah kita berhasil mengisi data relasi, selanjutnya kita isi form registrasi untuk melakukan registrasi Test Antigen.

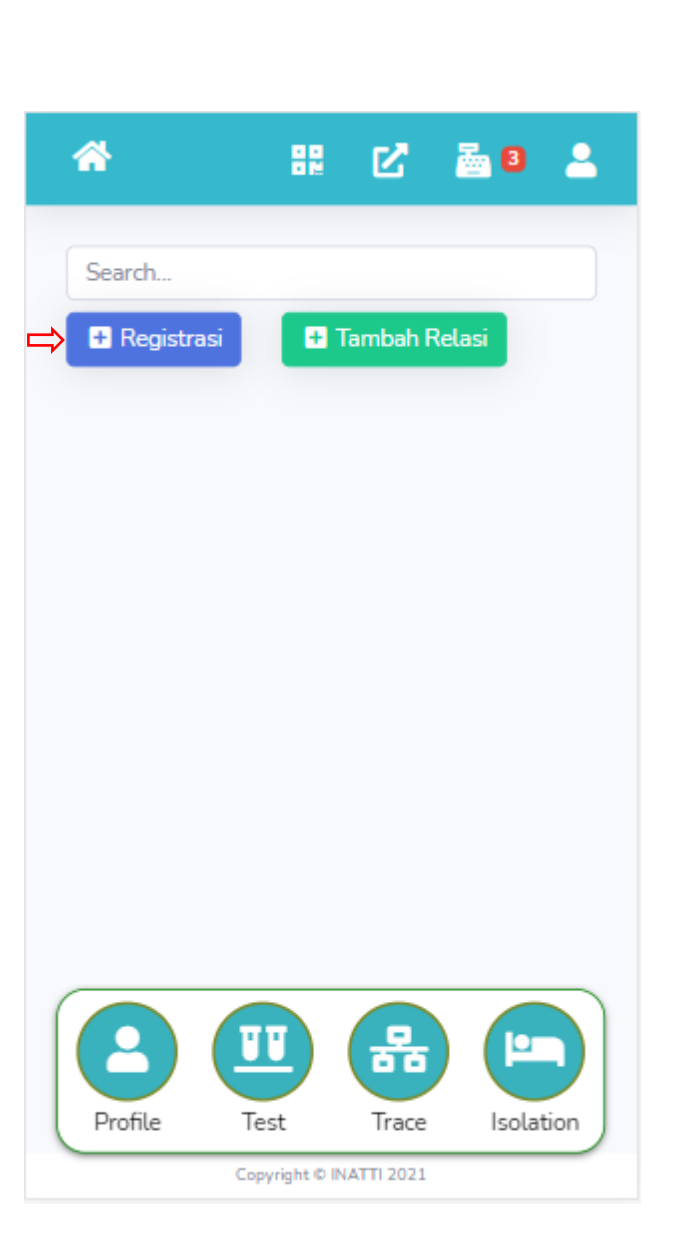

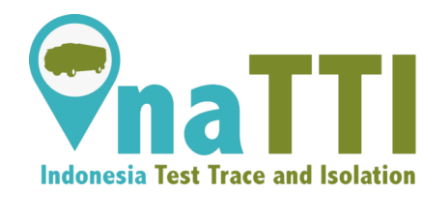

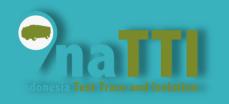

# Endonesia Test Trace and Isolation

# Halaman Test (Antigen)

https://inatti.id/inatti-user/public/testing

|                                        |     |   | Dotail Dacion  |                  |
|----------------------------------------|-----|---|----------------|------------------|
| egistrasi ANTIGEN                      | ×   |   | Detait Pasien  |                  |
|                                        |     |   | NIK            | 3174091212990001 |
| Nakes/Faskes                           |     | ⇒ | Nama           | Rian Hermana     |
| Klinik Kesehatan UNPAD                 | •   |   | Jenis Kelamin  | Μ                |
| Layanan                                |     |   | Tanggal Lahir  | 1999-12-12       |
| Antigen Same Day                       | •   |   | Provinsi       | 32               |
| Harga Layanan                          |     |   | Kabupaten Kota | 3204             |
| 200,000.00                             |     |   | Kecamatan      | 320405           |
|                                        | - 1 |   | kelurahan      | 3204052001       |
| Tanggal                                | _   |   | Alamat         | Jl.Bangka No.12  |
| 2021-06-15                             |     |   | Nomor Telepon  | 087876756754     |
| Shift                                  | _   |   | Email          | rian@gmail.com   |
| Selasa - Shift 1 (08:00:00 - 11:00:00) | •   |   |                |                  |
| Pasien                                 | - 1 |   |                |                  |
| Rian Hermana - 3174091212990001        | •   |   |                | Save             |
|                                        |     |   |                |                  |

Isikan data registrasi Antigen sesuai contoh yang telah diberikan diatas untuk melakukan registrasi Antigen, pada contoh diatas user mendaftarkan relasi yang telah berhubungan untuk melakukan Test. Setelah itu klik Save untuk menyimpan data tersebut.

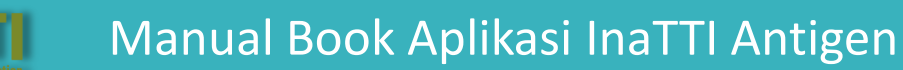

https://inatti.id/inatti-user/public/testing

Berikut tampilan menu Antigen setelah kita berhasil melakukan tambah relasi dan tambah registrasi Antigen.

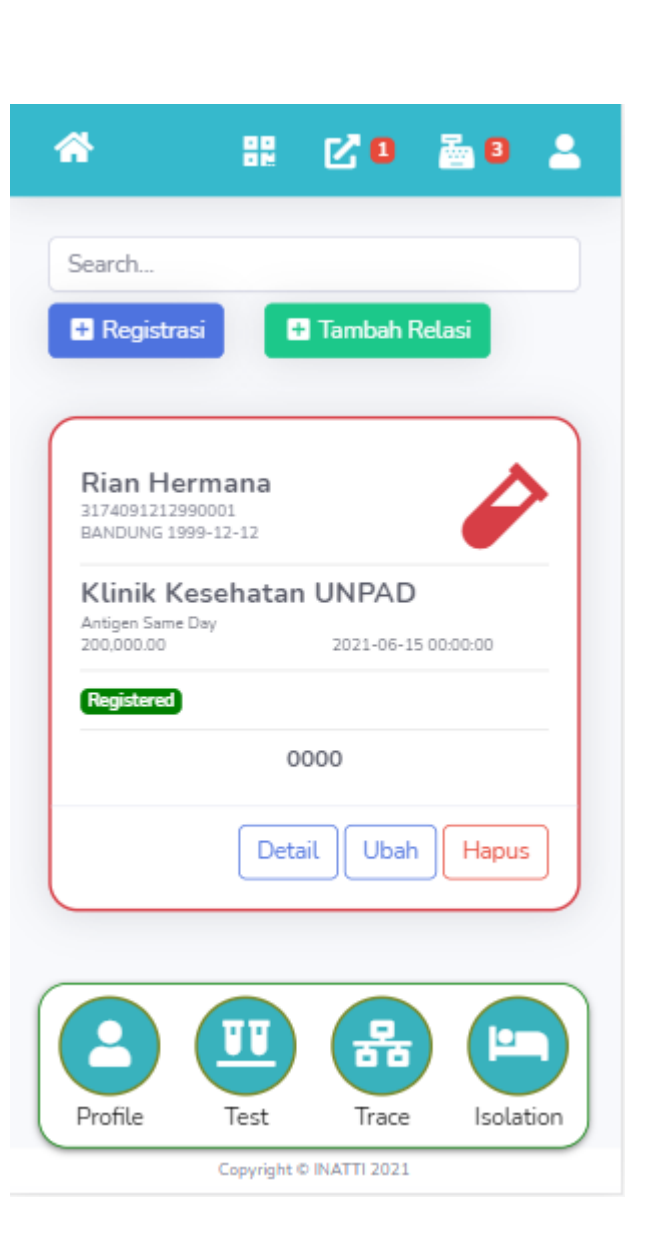

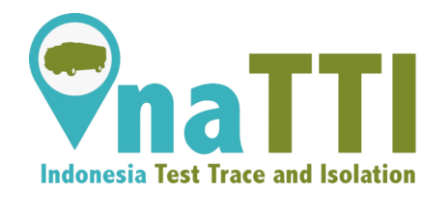

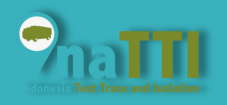

• https://inatti.id/inatti-user/public/testing

Berikut tampilan Detail data registrasi Antigen yang telah user buat.

| Klinik Kesehata  | REGISTERED |  |
|------------------|------------|--|
| Rian Hermana     |            |  |
| 3174091212990001 |            |  |
| 1999-12-12       |            |  |
| LAKI-LAKI        |            |  |
| 087876756754     |            |  |
| RIAN@GMAIL.COM   |            |  |
| JL.BANGKA NO.12  |            |  |
|                  |            |  |

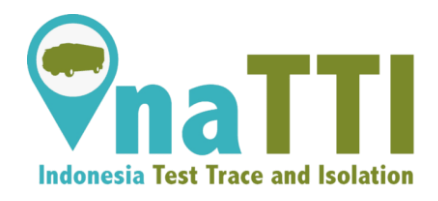

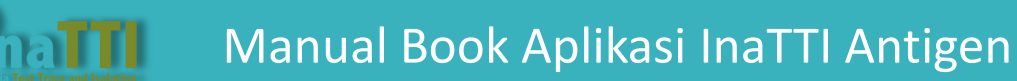

https://inatti.id/inatti-user/public/testing

Setelah berhasil melakukan registrasi, user akan diarahkan untuk proses checkout / pembayaran Test Antigen.

Contoh ikon checkout ditandai kotak merah sepertu gambar yang ada pada disamping.

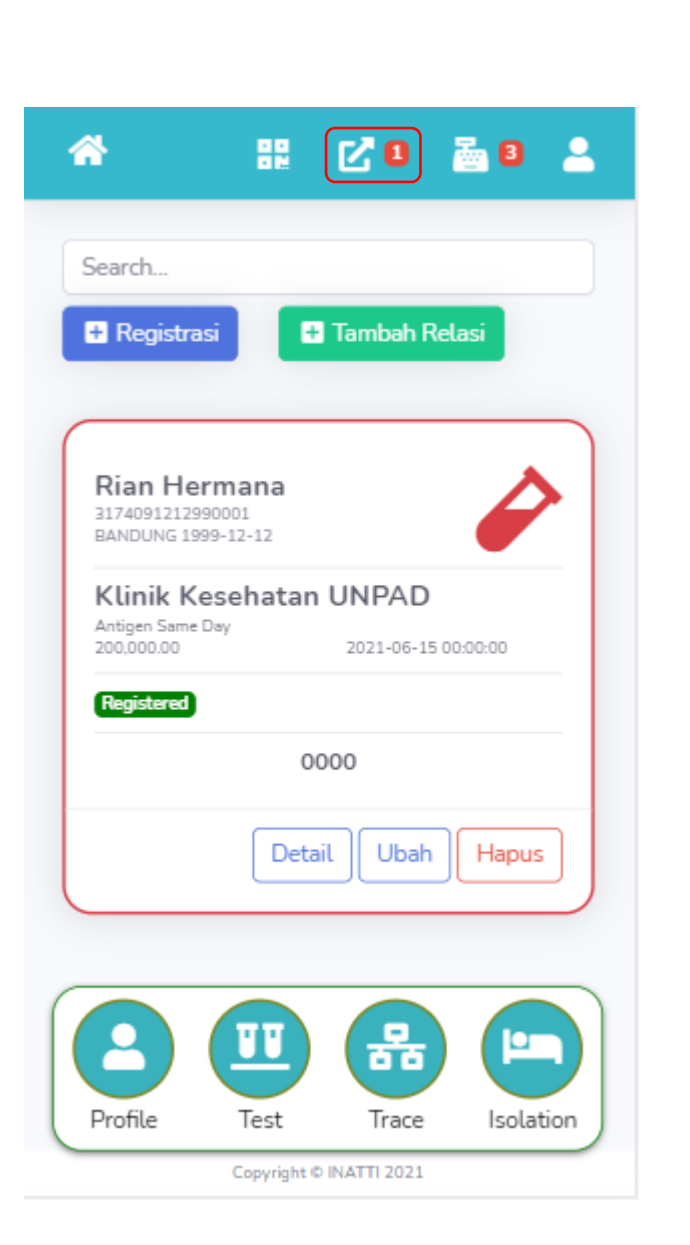

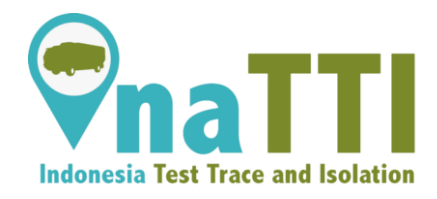

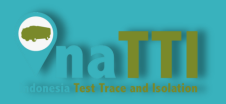

## Halaman Checkout

https://inatti.id/inatti-user/public/checkout

Berikut adalah tampilan Checkout yang ditujukan untuk user membayar biaya Test Antigen.

Klik checkout untuk melanjutkan ke proses transaksi detail.

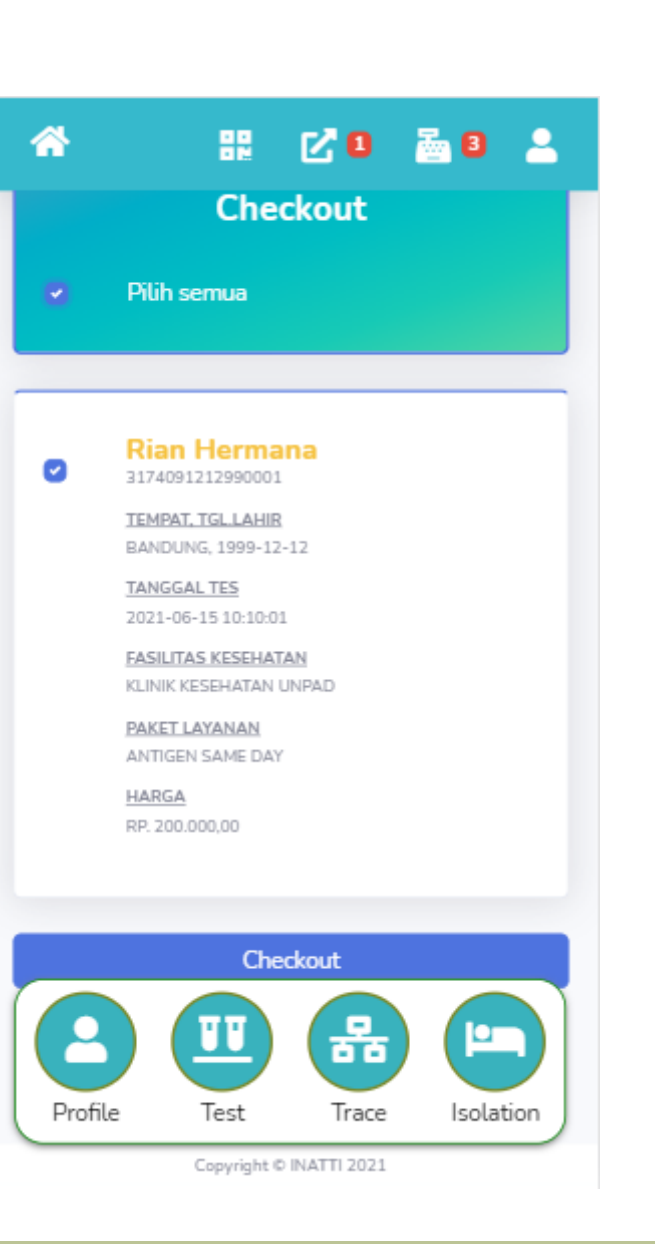

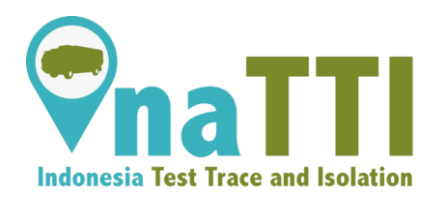

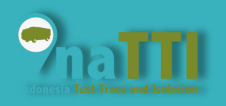

## Halaman Checkout

https://inatti.id/inatti-user/public/checkout

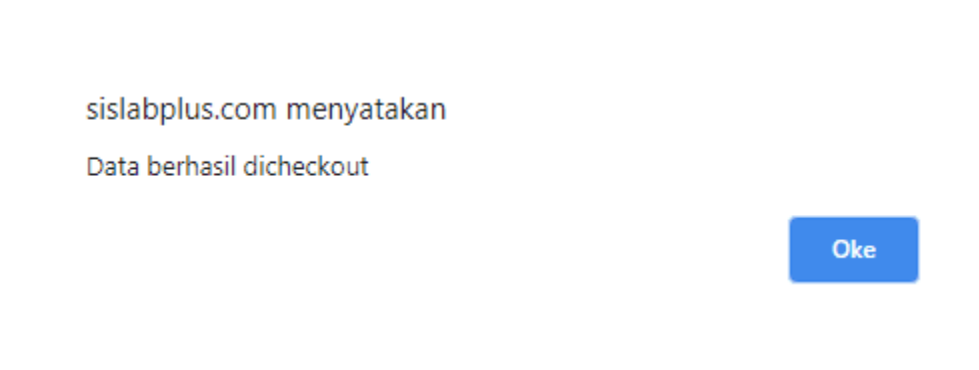

Setelah berhasil di checkout, akan muncul dialog yang menyatakan data berhasil di checkout.

Setelah berhasil maka akan otomatis diarahkan ke menu transaksi detail.

| *      | # 🗹 🖬 🚠 🛢 💄                                           |
|--------|-------------------------------------------------------|
|        | Checkout                                              |
| ۲      | Pilih semua                                           |
|        |                                                       |
| •      | Rian Hermana<br>3174091212990001<br>TEMPAT. TGL LAHIR |
|        | BANDUNG, 1999-12-12                                   |
|        | TANGGAL TES<br>2021-06-15 10:10:01                    |
|        | FASILITAS KESEHATAN<br>KLINIK KESEHATAN UNPAD         |
|        | PAKET LAYANAN<br>ANTIGEN SAME DAY                     |
|        | HARGA<br>RP. 200.000,00                               |
|        |                                                       |
|        | Checkout                                              |
| 2      |                                                       |
| Profil | e Test Trace Isolation                                |
|        | Copyright © INATTI 2021                               |

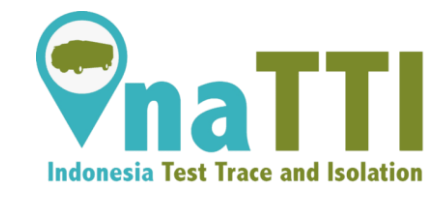

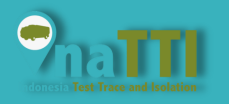

# **Constant of the second second**

### Halaman Transaksi Detail

https://inatti.id/inatti-user/public/transaction

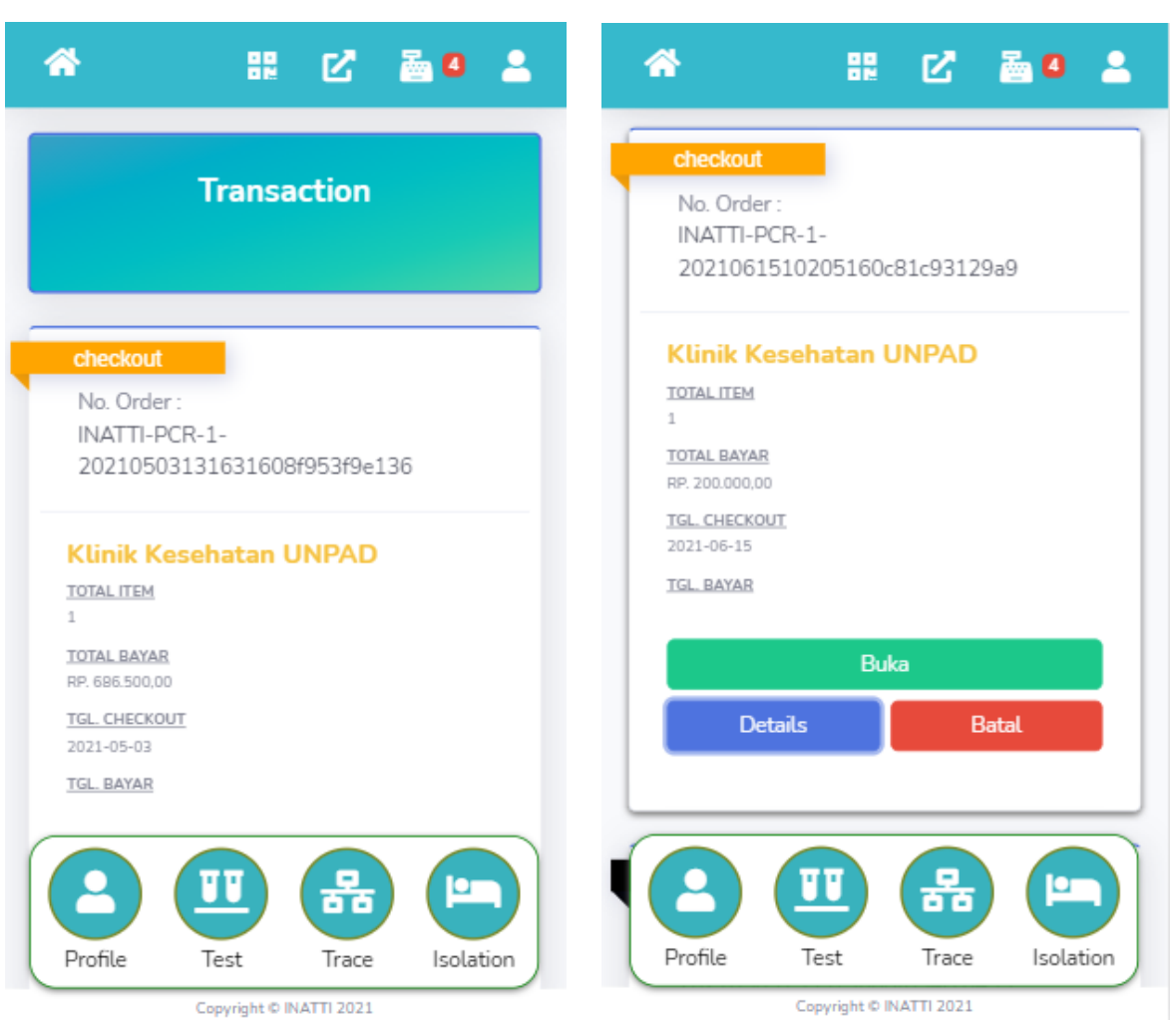

Berikut adalah tampilan dari menu Transaksi Detail untuk melanjutkan proses pembayaran.

Jika kita ingin melanjutkan proses pembayaran, kita klik buka (button hijau) untuk masuk ke dalam form pembayaran.

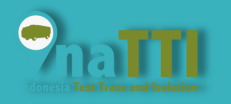

# Endonesia Test Trace and Isolation

### Halaman Transaksi Detail

https://inatti.id/inatti-user/public/transaction

| rrans<br>(Klinik Ke<br>ORDER N<br>(21061510 | saction Detail<br>esehatan UNPAD)<br>IO. INATTI-PCR-1-<br>0205160c81c93129a<br>9 | Kode Kupon<br>AntigenAja<br>Metode Pemb<br>Bank Transf | ayaran<br>er | ~          |
|---------------------------------------------|----------------------------------------------------------------------------------|--------------------------------------------------------|--------------|------------|
|                                             |                                                                                  | SC                                                     | AN QR COE    | DE 🔡       |
| 3                                           | Antigen Same Day                                                                 | Total Tra                                              | nsaksi       | 1 (Item)   |
|                                             | (Rian Hermana)                                                                   | Harga                                                  | Rp.          | 200.000,00 |
|                                             | 1                                                                                | Kupon                                                  | Rp.          | -50.000,00 |
| 1                                           | Rp. 200.000,00                                                                   | Biaya Admin                                            | Rp.          | 6.500,00   |
| n                                           | Rp. 0                                                                            | Total Bayar                                            | Rp.          | 156.500,00 |
| rga                                         | Rp. 200.000,00                                                                   |                                                        | Lanjut Baya  | ar         |
|                                             |                                                                                  |                                                        |              |            |
|                                             |                                                                                  |                                                        |              | 品 🖭        |

Berikut adalah tampilan dari form pembayaran. Sebelum user melakukan lanjut bayar, user bisa mengecek apakah ada kupon / potongan yang diberikan klinik kepada user.

Klik masukkan kupon untuk mengecek apakah ada kupon yang tersedia atau tidak.

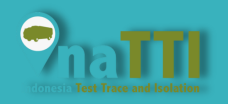

https://inatti.id/inatti-user/public/transaction

Berikut adalah tampilan daftar kupon setelah tadi user klik masukkan kupon pada form kode kupon.

Klik kupon tersebut sebelum user melanjutkan pembayaran Test Antigen.

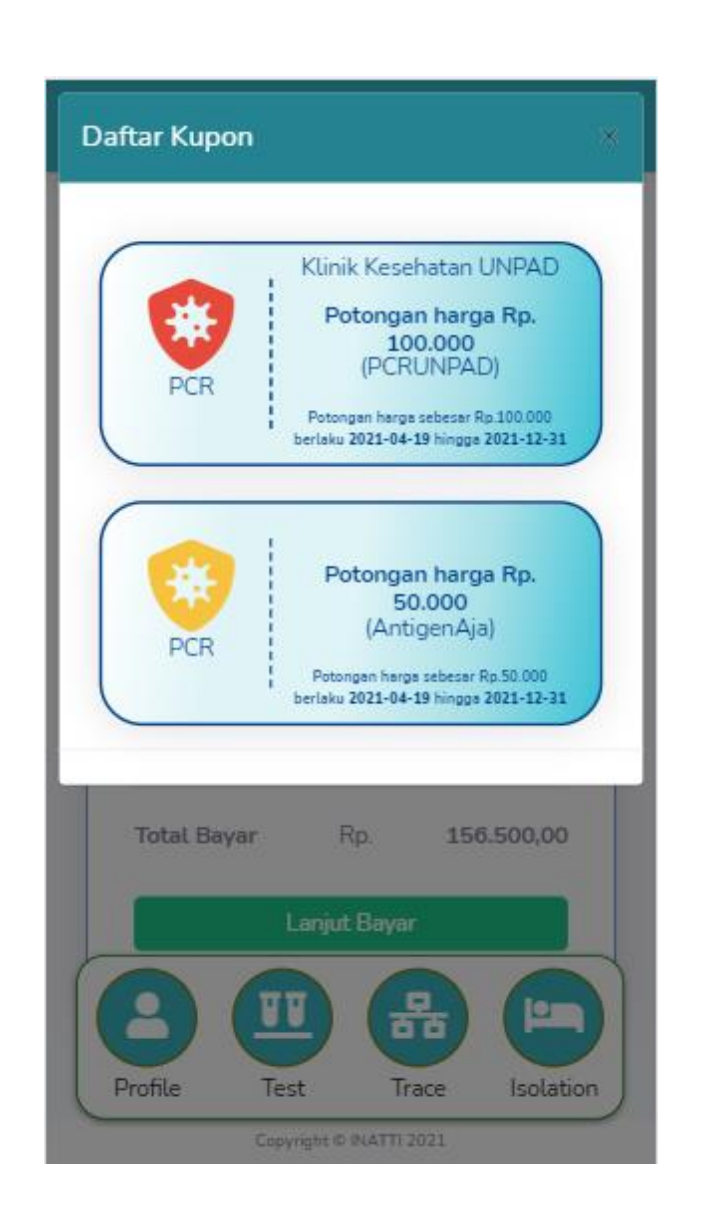

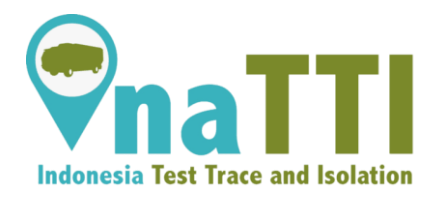

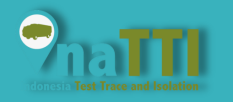

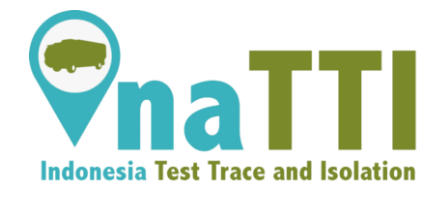

https://inatti.id/inatti-user/public/transaction

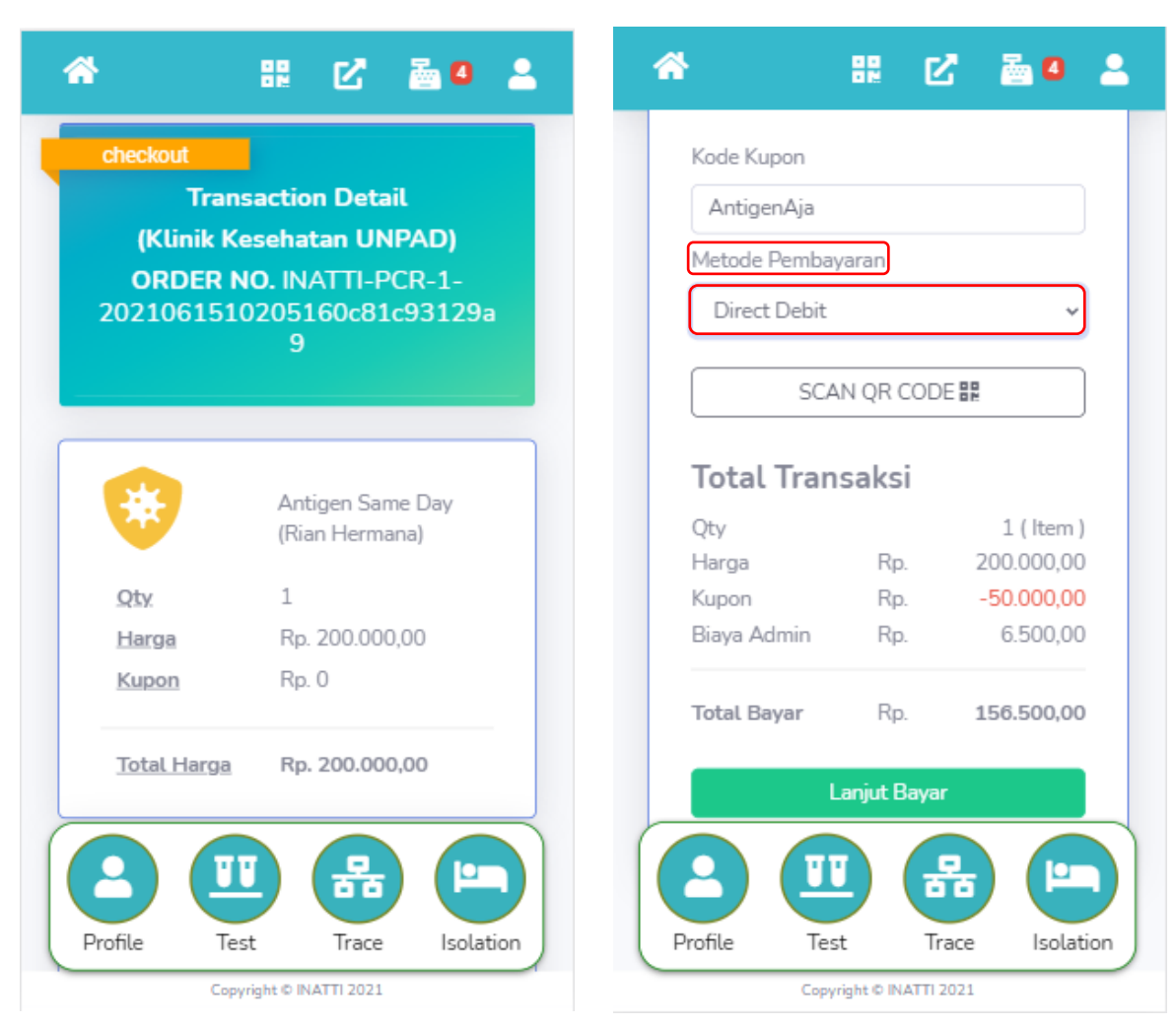

Setelah berhasil memakai kupon, kita bisa memilih metode pembayaran berupa bank transfer, di sini kita akan pilih direct debit menggunakan Danamon Online Banking. Setelah selesai, user bisa klik Lanjut Bayar (button hijau).

https://inatti.id/inatti-user/public/transaction

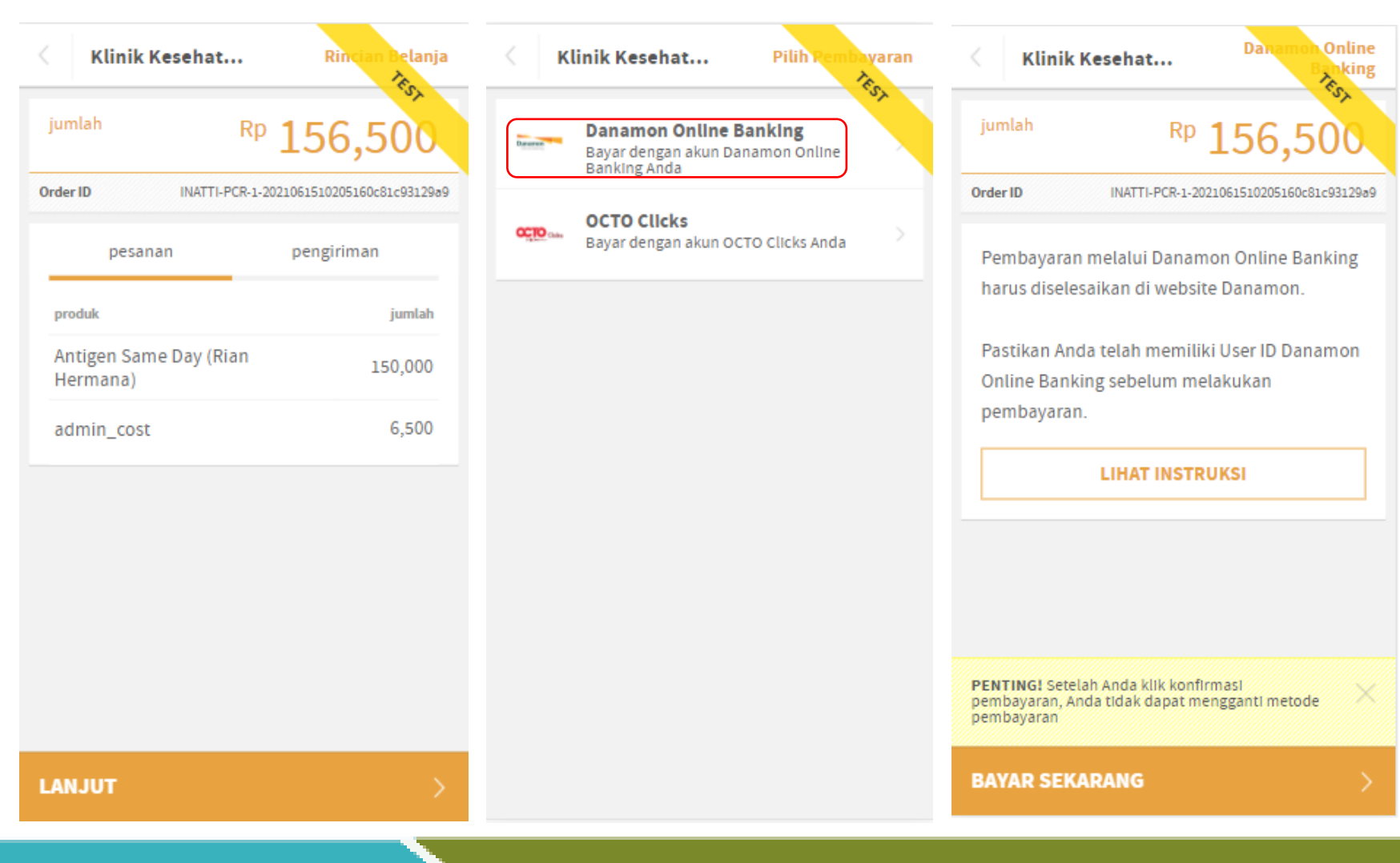

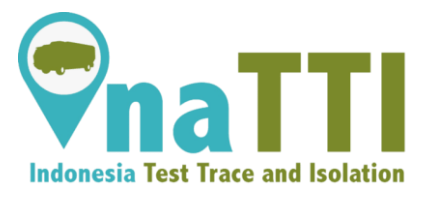

Berikut adalah contoh tampilan metode pembayaran menggunakan Danamon Online Banking. setelah berhasil melakukan pembayaran, user bisa klik Mohon Selesaikan Pembayaran untuk melanjutkan akhir dari pembayaran.

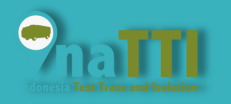

# Endonesia Test Trace and Isolation

### Halaman Transaksi Detail

https://inatti.id/inatti-user/public/transaction

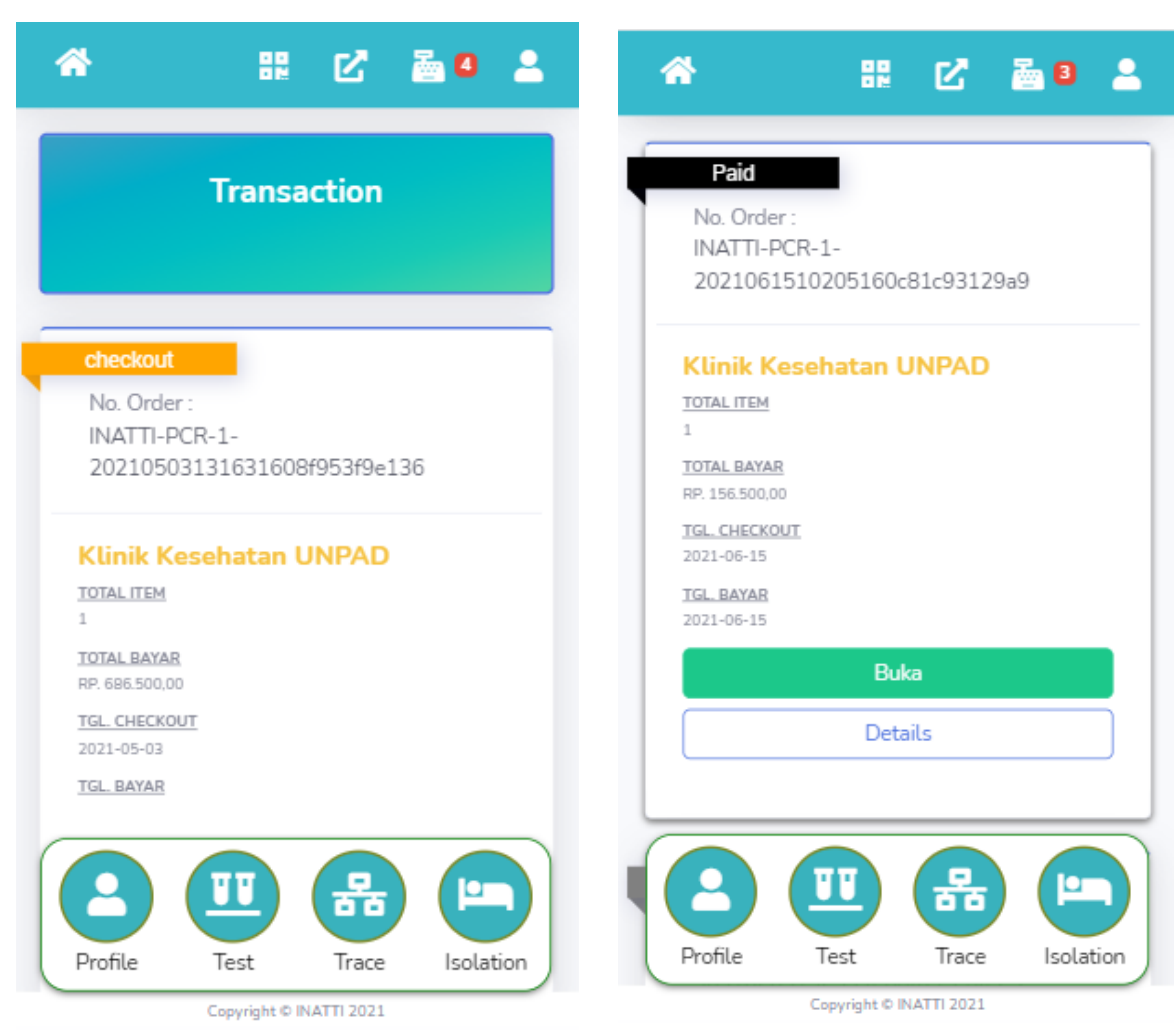

Berikut adalah contoh tampilan setelah user berhasil membayar dengan metode Danamon Online Banking.

Setelah berhasil akan ada notif Paid berwarna hitam yang berarti telah sukses melakukan pembayaran.

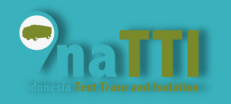

# Endonesia Test Trace and Isolation

### Halaman Transaksi Detail

https://inatti.id/inatti-user/public/transaction

| Kode Kupon                                          |                                        |                                                            |                                                                                                    |            |
|-----------------------------------------------------|----------------------------------------|------------------------------------------------------------|----------------------------------------------------------------------------------------------------|------------|
| AntigenAja                                          |                                        |                                                            |                                                                                                    |            |
| Metode Pembay                                       | aran                                   |                                                            | INATT                                                                                                    | INATTI   D |
| Tunai                                               |                                        | ~                                                          | <u>din</u><br>User<br>Managemen                                                                                  |            |
|                                                     |                                        |                                                            | in<br>Transactor                                                                                                 |            |
| SCA                                                 | N QR COE                               | )E ≣≣                                                      | ži.<br>Transfer                                                                                                  | P          |
| <u> </u>                                            |                                        |                                                            | B                                                                                                    |            |
| Total Tran                                          | saksi                                  |                                                            | (B)<br>Present                                                                                                   |            |
| 0                                                   |                                        |                                                            |                                                                                                    |            |
| Qty                                                 |                                        | 1 ( Item )                                                 | Sweb                                                                                                    |            |
| Qty<br>Harga                                        | Rp.                                    | 1 ( Item )<br>200.000,00                                   | Surab<br>B<br>Present                                                                                            |            |
| Qty<br>Harga<br>Kupon                               | Rp.<br>Rp.                             | 1 ( Item )<br>200.000,00<br>-50.000,00                     | South<br>Present<br>Joogan                                                                                       |            |
| Qty<br>Harga<br>Kupon<br>Biaya Admin                | Rp.<br>Rp.<br>Rp.                      | 1 ( Item )<br>200.000,00<br>-50.000,00<br>0,00             | Series<br>B<br>Present<br>Antiper<br>Series Antiper                                                              | 0          |
| Qty<br>Harga<br>Kupon<br>Biaya Admin<br>Total Bayar | Rp.<br>Rp.<br>Rp.<br>Rp.               | 1 (Item)<br>200.000,00<br>-50.000,00<br>0,00<br>150.000,00 | Sanda<br>Presented<br>Antigens<br>Sanda Antigens<br>Politic<br>Inderesenta<br>Antigens                           |            |
| Qty<br>Harga<br>Kupon<br>Biaya Admin<br>Total Bayar | Rp.<br>Rp.<br>Rp.                      | 1 (Item)<br>200.000,00<br>-50.000,00<br>0,00<br>150.000,00 | Bandi<br>Banding<br>Band Antiger<br>Real Antiger<br>Real<br>Real<br>Real<br>Real<br>Real<br>Real<br>Real<br>Real |            |
| Qty<br>Harga<br>Kupon<br>Biaya Admin<br>Total Bayar | Rp.<br>Rp.<br>Rp.<br>Rp.<br>anjut Baya | 1 (Item)<br>200.000,00<br>-50.000,00<br>0,00<br>150.000,00 | Banki Antiga<br>Pranama<br>Banki Antiga<br>Banki Antiga<br>Natarana<br>Antigan<br>Antigan<br>Antigan             |            |
| Qty<br>Harga<br>Kupon<br>Biaya Admin<br>Total Bayar | Rp.<br>Rp.<br>Rp.<br>Rp.               | 1 (Item)<br>200.000,00<br>-50.000,00<br>0,00<br>150.000,00 | Sandi<br>II<br>Sandari<br>Sandari<br>Reg<br>Reg<br>Reg<br>Reg<br>Reg<br>Reg<br>Reg<br>Reg<br>Reg<br>Reg          |            |
| Qty<br>Harga<br>Kupon<br>Biaya Admin<br>Total Bayar | Rp.<br>Rp.<br>Rp.<br>anjut Baya        | 1 (Item)<br>200.000,00<br>-50.000,00<br>0,00<br>150.000,00 | Local<br>Barray<br>David Andrey<br>Roman<br>Roman<br>Roman<br>Roman                                              |            |

Copyright © INATTI 2021

| INATTI   Dashboard   |    |                |            |                | RAD 🕚 |
|----------------------|----|----------------|------------|----------------|-------|
|                      | DA | SHBOARD INAT   | TI-REFEREN | CE             |       |
| PCR                  |    |                |            |                |       |
| TOTAL PATIENT<br>193 |    | TOTAL POSITIVE |            | TOTAL NEGATIVE |       |

https://inatti.id/inattiref/public/dashboard Jika dibutuhkan metode pembayaran berupa tunai, maka pilih Scan QR Code yang ada pada contoh disamping. Kode Qr Code bisa kita dapatkan di Aplikasi Ref (Contoh Ada diatas). Setelah selesai, user bisa klik Lanjut Bayar (button hijau).

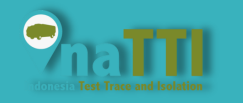

https://inatti.id/inatti-user/public/transaction

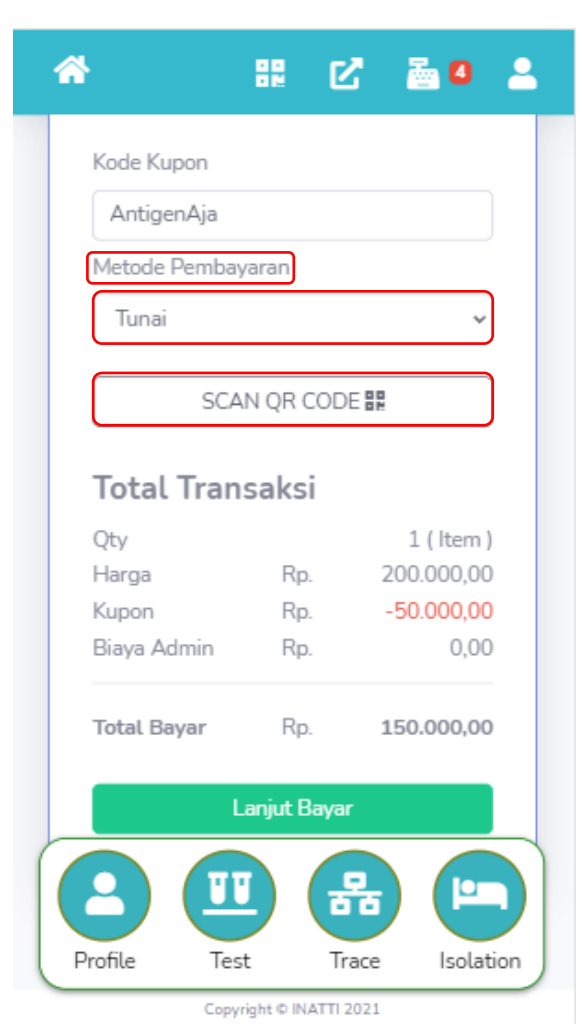

Setelah berhasil melakukan Scan Qr Code yang ada pada aplikasi ref, maka di metode pembayarannya sekarang bisa kita pilih berupa tunai. Jika berhasil dan ingin melanjutkan pembayaran, kita pilih Lanjut Bayar (Button Hijau).

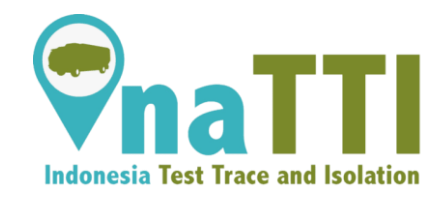

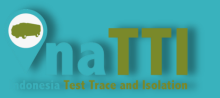

https://inatti.id/inatti-user/public/transaction

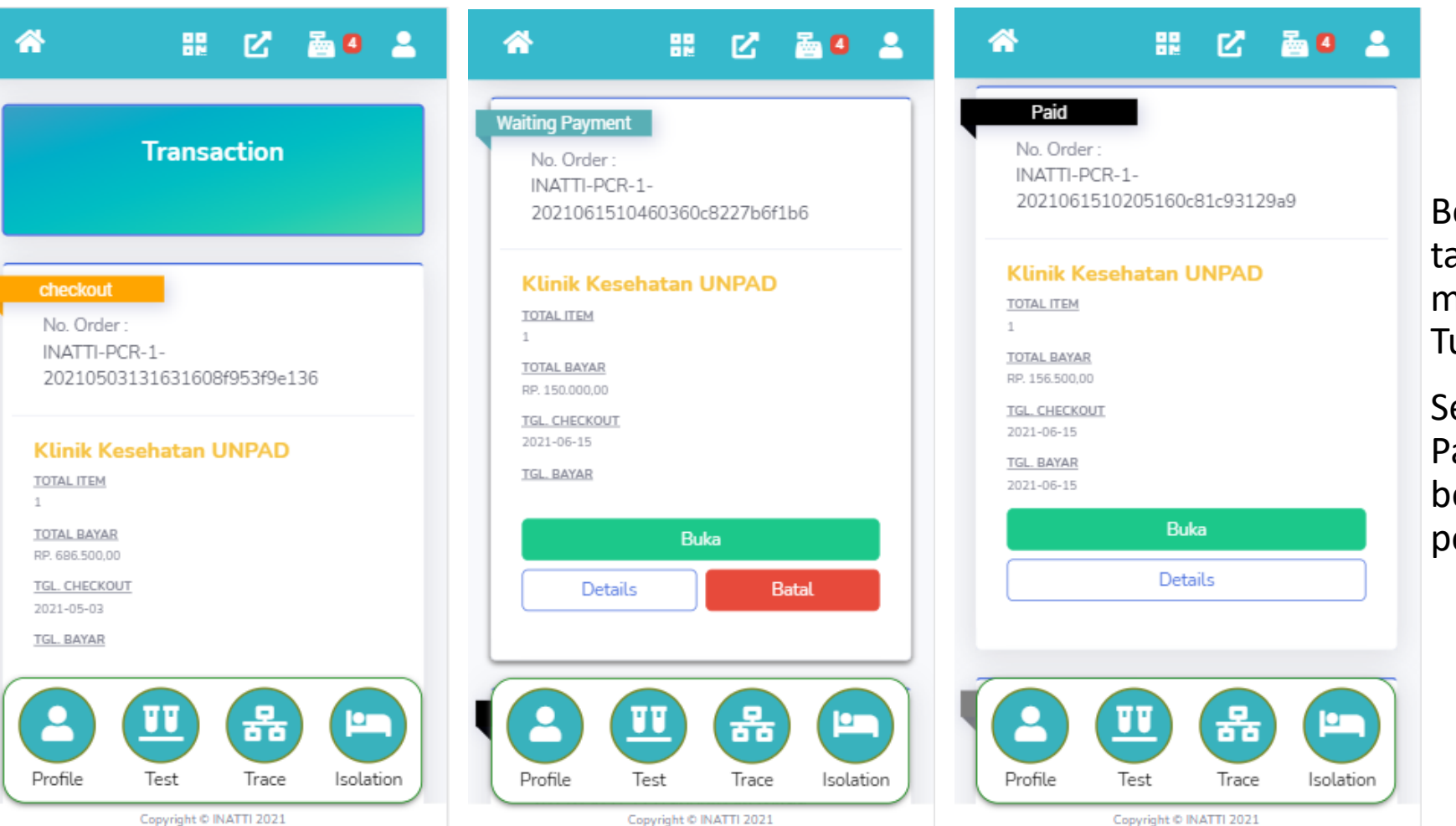

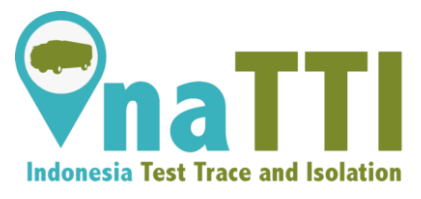

Berikut adalah contoh tampilan setelah user berhasil membayar dengan metode Tunai.

Setelah berhasil akan ada notif Paid berwarna hitam yang berarti telah sukses melakukan pembayaran.

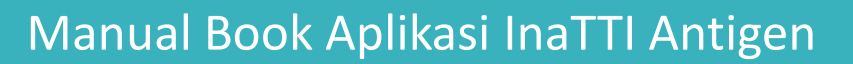

https://inatti.id/inatti-user/public/antigen

Setelah berhasil melakukan pembayaran test, user bisa melihat hasil test yang didapatkan oleh peserta test. Terdapat hasil positive ataupun negative. Contoh yang ada disamping adalah mendapatkan hasil positive.

Selain itu user bisa mencetak hasil tersebut dengan cara klik button cetak (tanda merah) yang ditandai seperti contoh disamping.

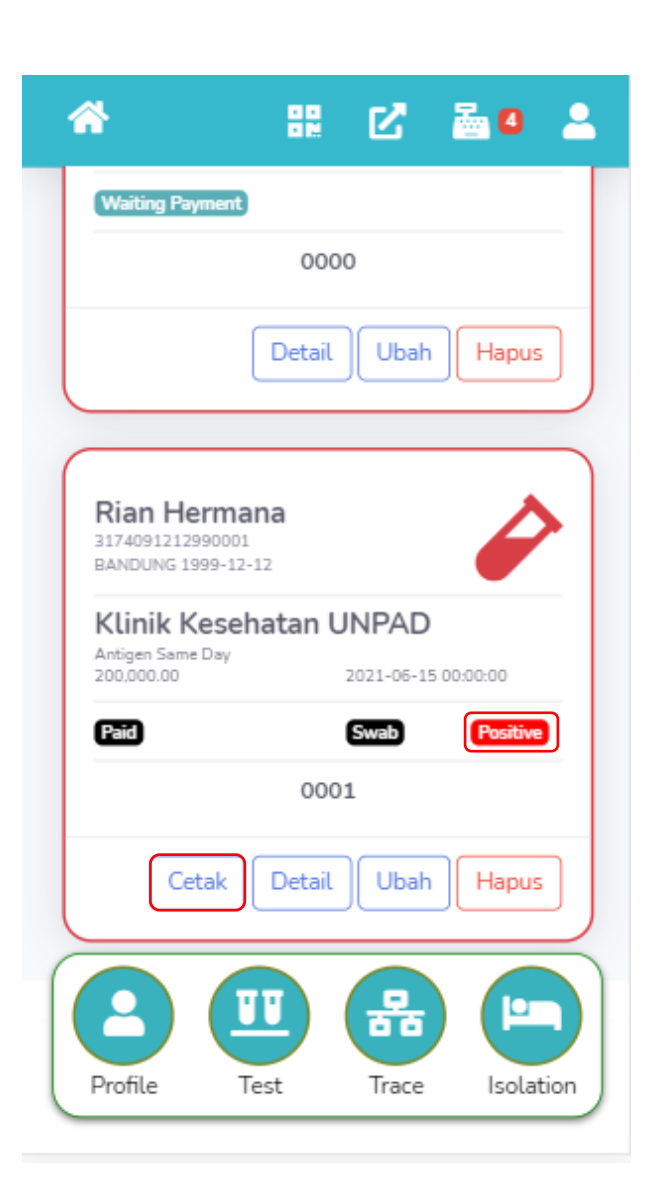

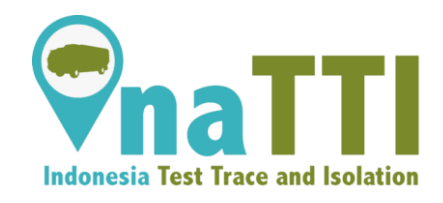

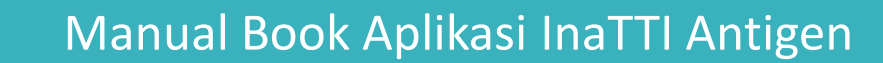

https://inatti.id/inatti-user/public/antigen

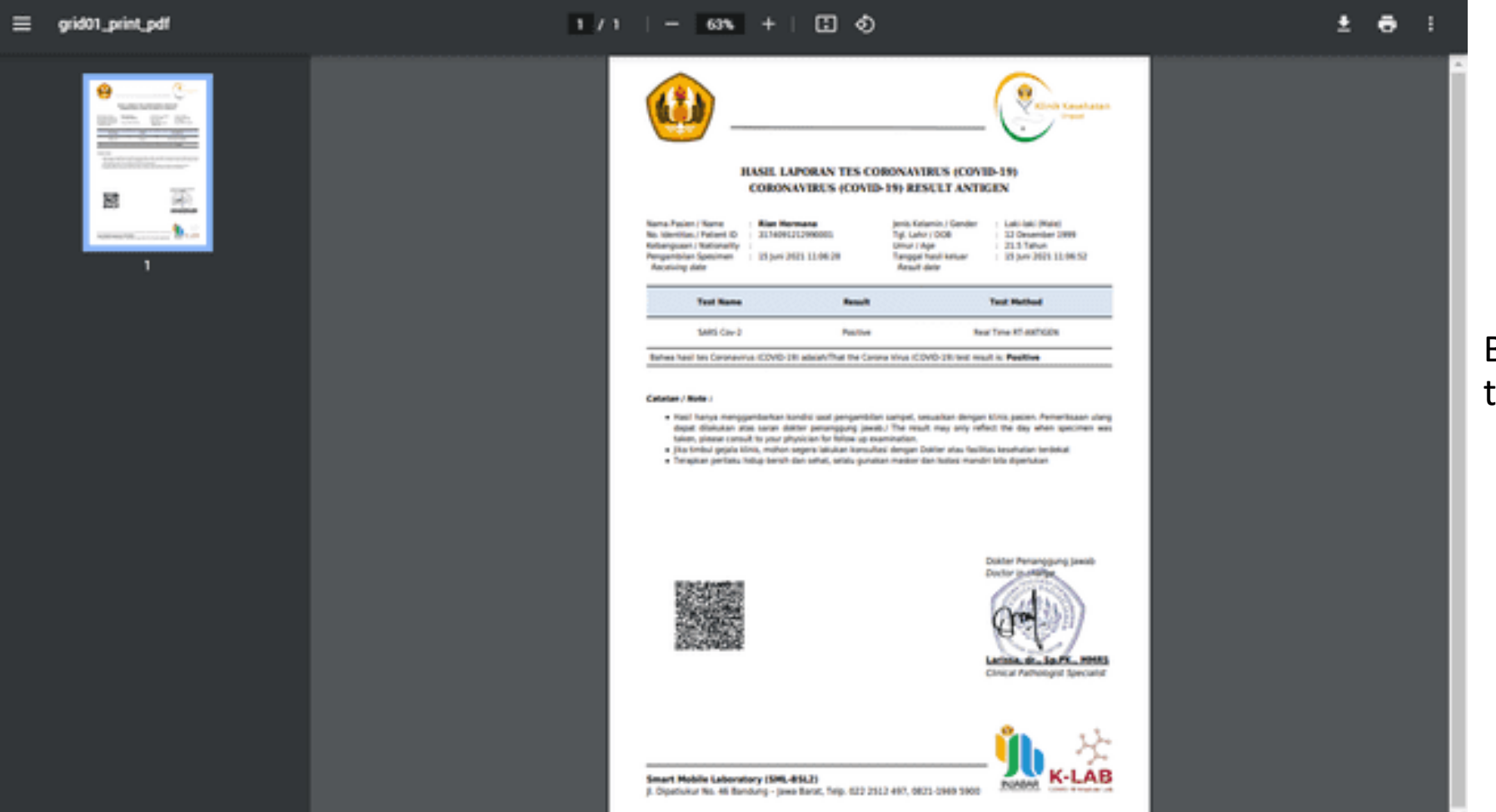

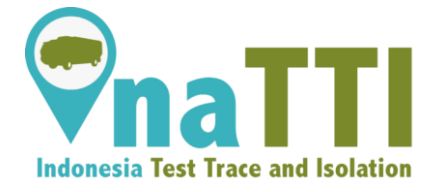

# Berikut adalah contoh hasil test berupa print PDF.

# TERIMA KASIH

**INJABAR UNPAD** 

Jl. Banda No.40, Citarum, Kec. Bandung Wetan, Kota Bandung, Jawa Barat 40115

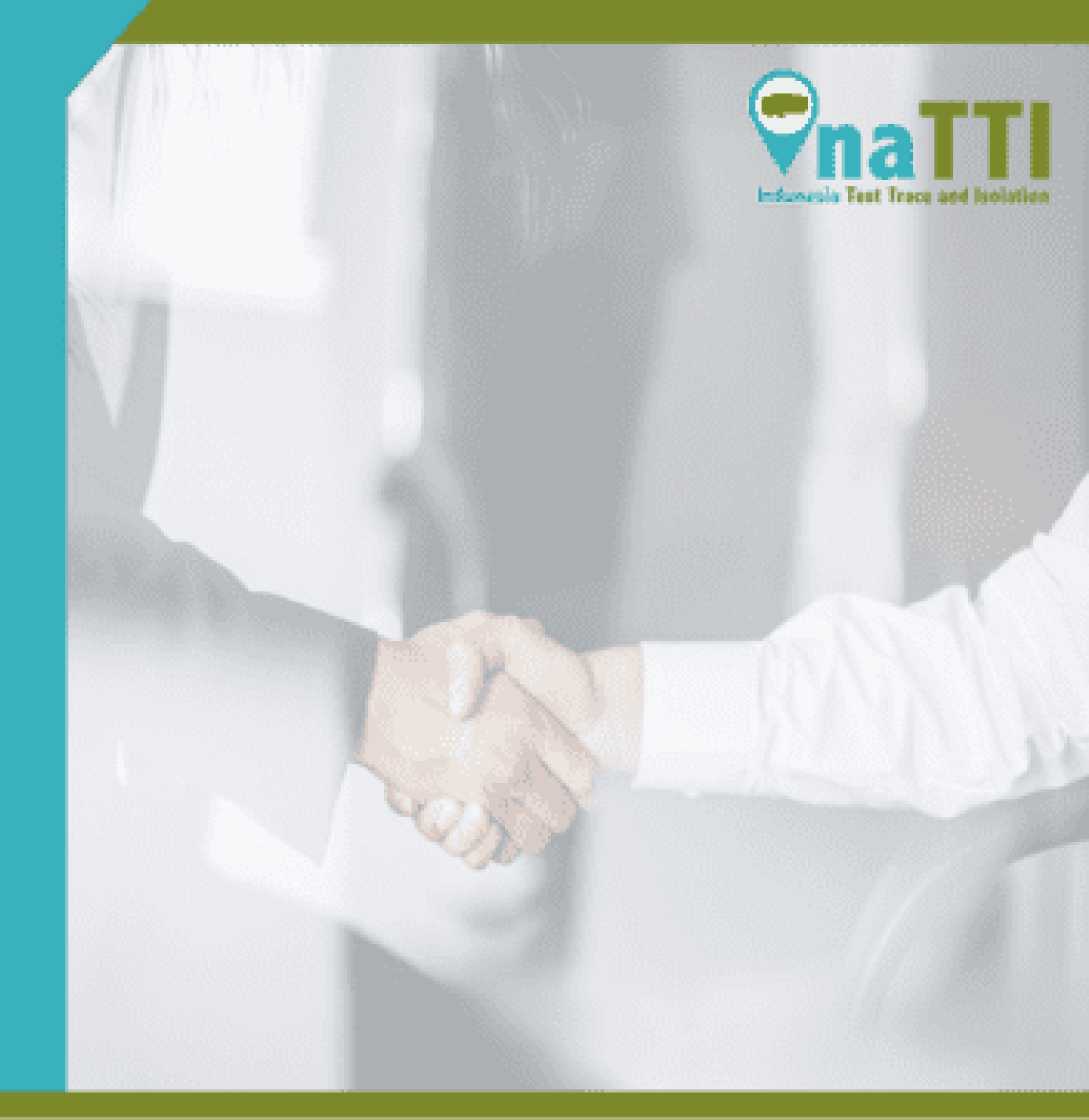